# HOW TO APPLY FOR ID IN NEAU?

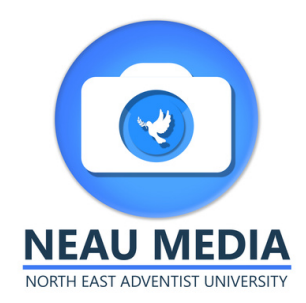

MAKING IT EASIER FOR YOU

01

# GO TO THE UNIVERSITY WEBSITE

www.neauniversity.in

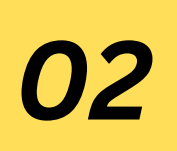

#### WAIT FOR THE SLIDER AND CLICK ON "ID CARD APPLICATION".

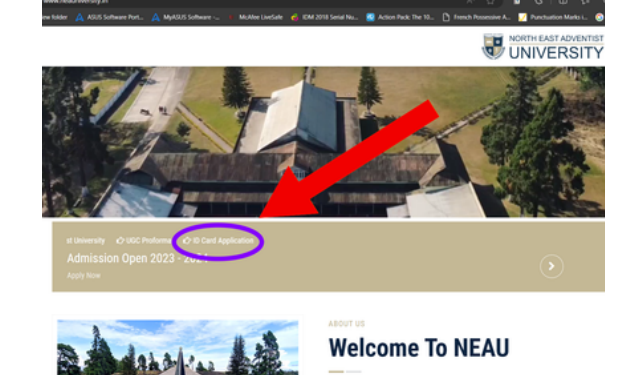

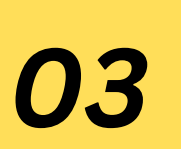

# ENTER THE INSTITUTION CODE

For Boarders: @neauboarder For Day Scholars: @neaudayscholar For Faculty: @neaufaculty

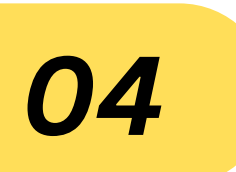

## ENTER YOUR DETAILS AND SUBMIT

NOTE: Click on "DO NOT UPLOAD PHOTO" For submitting details without photo

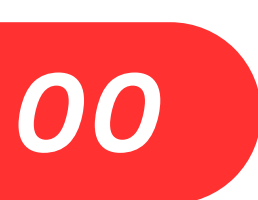

#### ΡΗΟΤΟ

Come to the Media Room to take photo.

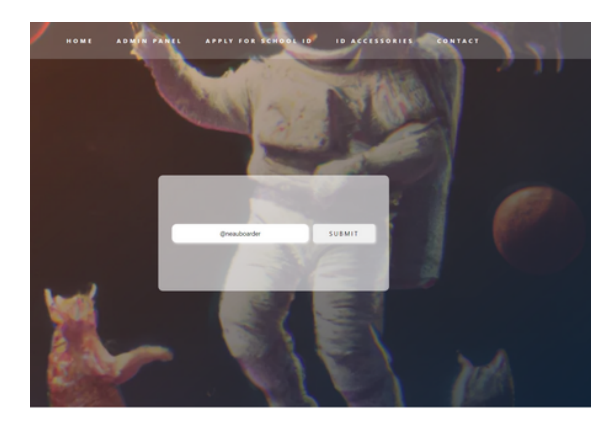

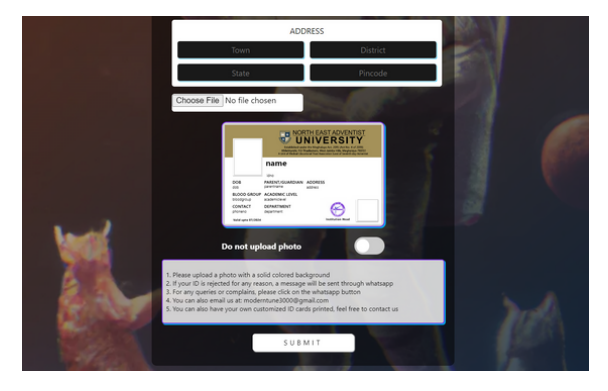

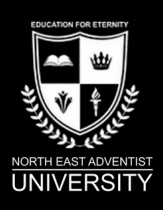

### www.neauniversity.in

For any queries whatsapp on this number: +918798644238